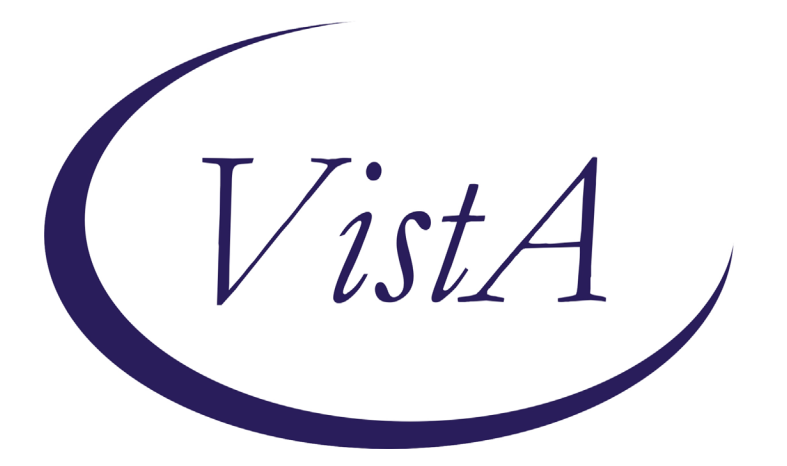

Update\_2\_0\_207

# **Clinical Reminders**

# VA-COVID-19 UPDATE Install Guide

May 2021

Product Development Office of Information Technology Department of Veterans Affairs

| Table of Contents |   |
|-------------------|---|
| INTRODUCTION      |   |
| PRE-INSTALL       |   |
| INSTALL DETAILS   |   |
| INSTALL EXAMPLE   | 6 |
| Post Installation |   |

# Introduction

## **DESCRIPTION:**

The following updates/improvements are being made to VA-COVID-19 CPRS templates and banner.

1. VA-COVID-19 PREVENTIVE HEALTH INVENTORY update to include verbal consent clarification

Before:

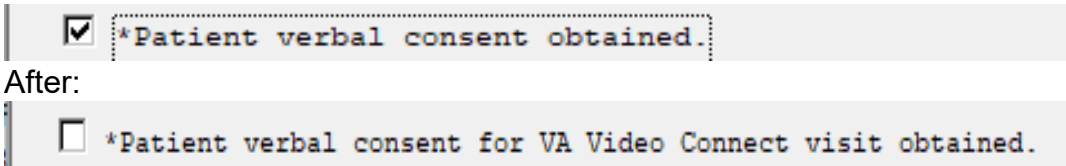

2. VA-COVID-19 PREVENTIVE HEALTH INVENTORY update to include COVID-19 VACCINE ACTIONS if no vaccine has been recorded

New section will display below scheduled appointments:

```
Next scheduled appointments:
No data available
COVID-19 VACCINE ACTIONS
<u>CDC Clinical Considerations for the Use of COVID-19 Vaccines in US</u>
Is the patient interested in the COVID-19 vaccination?
Patient reports receiving vaccine.
Ves: Patient is interested in COVID-19 Vaccine.
No:Refused Moving to COVID-19 Vaccine Acceptance
```

If the patient has had the vaccine, it is available for display, the note will indicate the patient had a prior vaccination without the details:

```
Next scheduled appointments:
No data available
The patient has had a prior vaccination for COVID-19.
PCE IMMUNIZATIONS SELECT CHRON
Immunization Series Date Facility Reaction Info
COVID-19 (MODERNA), MRNA, LNP-S,* 1 01/27/2021 SALT LAKE * <C>
<C> See the Detailed Immunizations Health Summary Component[DIM] for Comments
DLOOD DESCRIPT. NOT DUE
```

3. VA-SCREEN COVID update to include "Unable to Answer" option Before:

```
Reminder Dialog Template: screen 

Coronavirus Disease 2019 (COVID-19) Screen version 7.1
Record the patient's responses to the following questions: (check all that apply, or None at the end)
In the last 14 days have you had new onset of any of the following symptoms?
Cough
Diarrhea
Fatigue
Fever
Headache
Loss of taste or smell
Muscle pain (Myalgias)
Nausea
```

Х

### After:

🔁 Reminder Dialog Template: SCREENING COVID

Coronavirus Disease 2019 (COVID-19) Screen version 8.1

🖸 Complete Covid-19 Screen

🖸 Unable to Answer

 Banner logic – update FF119 to allow comparison between lab PCR and outside negative PCR tests

Before:

FI(2)&(FI(16)!FI(19))&'((MRD(2)<MRD(4,5,6,7,9,10,11,14)))&(MRD(16,19)>MRD( 2)) After:

FI(2)&(FI(16)!FI(19))&'((MRD(2)<MRD(1,4,5,6,7,9,10,11,14)))&(MRD(16,19)>MR D(2))

UPDATE\_2\_0\_207 contains 1 Reminder Exchange entry: UPDATE\_2\_0\_207 VA-COVID-19 UPDATE

## The exchange file contains the following components:

## TIU TEMPLATE FIELD

VA-COVID ACCEPT IM SARS COV-2 OUTSIDE WARNING2 VA-COVID CDC

#### **HEALTH FACTORS**

**VA-REMINDER UPDATES** VA-UPDATE 2 0 207 IMMUNIZATION VA-SARS-COV-2 VACCINE REFUSAL VA-SARS-COV-2 VACCINE INTEREST **COVID-19 VERBAL REPORT COVID VACCINE** VA-TRAVEL SCREEN [C] VA-COVID SCREEN NEGATIVE VA-COVID SCREEN POSITIVE VA-COVID-19 PRIOR DIAGNOSIS VA-COVID-19 **VA-COVID WAITING TEST RESULTS** VA-EXPOSURE TO COVID NO VA-EXPOSURE TO COVID YES VA-EXPOSURE TO FEVER/RESP ILL 14D VA-COVID-19 NO SYMPTOMS **VA-SYMPTOM VOMITING** VA-SYMPTOM SORE THROAT VA-SYMPTOM SHORTNESS OF BREATH VA-SYMPTOM RUNNY NOSE **VA-SYMPTOM NAUSEA** VA-SYMPTOM MUSCLE PAIN VA-SYMPTOM LOSS OF TASTE OR SMELL VA-SYMPTOM HEADACHE **VA-SYMPTOM FEVER** VA-SYMPTOM FATIGUE VA-SYMPTOM DIARRHEA VA-SYMPTOM COUGH **VA-SYMPTOM CHILLS** VA-COVID-19 UNABLE TO ANSWER SCREEN VA-COVID-19 UNK OUTSIDE LAB TEST POS VA-COVID-19 NON PCR AG LAB OUTSIDE POS VA-COVID-19 NO LONGER SUSPECTED VA-COVID-19 INCORRECT PRIOR POSITIVE PCR VA-COVID-19 RESOLVED VA-COVID-19 SUSPECTED VA-COVID-19 UNK OUTSIDE LAB TEST NEG VA-COVID-19 NON PCR AG LAB OUTSIDE NEG VA-COVID-19 OUTSIDE PCR SPEC COLLECTED VA-COVID-19 PCR LAB OUTSIDE NEGATIVE VA-COVID-19 PCR LAB OUTSIDE POSITIVE VA-COVID-19 LAB OUTSIDE POSITIVE

### **REMINDER SPONSOR**

NATIONAL CENTER FOR HEALTH PROMOTION AND DISEASE PREVENTION (NCP)

### **REMINDER TAXONOMY**

VA-COVID-19 SNOMED CODES

### **REMINDER TERM**

VA-REMINDER UPDATE 2 0 207 VA-COVID-19 IMMUNIZATION BL VA-COVID-19 AG LAB RESULTS POSITIVE HF VA-COVID-19 AG LAB RESULTS POSITIVE VA-COVID-19 RELATED ORDERABLE ITEMS FOR BANNER DISPLAY VA-SARS-COV-2 VACCINES VA-COVID-19 PROB LIST DX VA-COVID-19 PCR LAB ORDERS VA-COVID-19 CLINICAL INFO VA-COVID-19 OUTSIDE RESULTS VA-COVID-19 PRESUMED VA-COVID-19 ANTIBODY LAB TEST VA-COVID-19 PCR/AG LAB RESULTS VA-COVID-19 NO LONGER PRESUMED VA-COVID-19 INCORRECT PRIOR POSITIVE PCR RESULT VA-COVID-19 PCR LAB RESULTS POSITIVE VA-COVID-19 OUTSIDE PCR LAB POSITIVE VA-COVID-19 OUTSIDE PCR SPECIMEN COLLECTED VA-COVID-19 RECOVERED VA-COVID-19 OUTSIDE PCR LAB NEGATIVE VA-COVID-19 PCR LAB RESULTS NEGATIVE

## **REMINDER DEFINITION**

VA-COVID-19 CPRS STATUS

### **HEALTH SUMMARY TYPE**

SARS-COV-2 IMMUNIZATION FUTURE CLINIC VISITS (ALL)

### **HEALTH SUMMARY OBJECTS**

SARS-COV-2 IMMUNIZATION (TIU) FUTURE CLINIC VISITS (TIU)

### TIU DOCUMENT DEFINITION

SARS-COV-2 IMMUNIZATION FUTURE CLINIC VISITS

## REMINDER DIALOG

VA-GP COVID-19 UPDATE MAY 2021 VA-SCREEN COVID

# **Pre-Install**

1. Using the Vista menu Reminder Dialog Manager, Reminder Dialog, change your view to GROUP and choose inquire/print for the reminder dialog group, VAL-COVID LOCAL GROUP.

Using the Vista menu Reminder Dialog Manager, Reminder Dialog, change your view to ELEMENT and choose inquire/print for the reminder dialog element VAL-COVID-19 PHI NEXT APPOINTMENT. Review the dialog text as you may have to add your local data object back post install.

Save this info for the post install, it will make adding information back post -install easier if your site has made local edits. Not all sites will have made local edits to these dialog groups.

- 2. Using the Vista menu, Reminder Term management, Term Inquiry, inquire and save the following reminder terms for reference post install. If you follow the install guide closely and skip the items if prompted to overwrite, your mapping should be preserved.
  - a. VA-COVID-19 PCR LAB RESULTS NEGATIVE
  - b. VA-COVID-19 PCR LAB RESULTS POSITIVE
  - c. VA-COVID-19 PCR LAB ORDERS
  - d. VA-COVID-19 PCR/AG LAB RESULTS
  - e. VA-COVID-19 ANTIBODY LAB TEST
  - f. VA-COVID-19 AG LAB RESULTS POSITIVE
  - g. VA-COVID-19 RELATED ORDERABLE ITEMS FOR BANNER DISPLAY

# **Install Details**

### Installation:

=============

This update can be loaded with users on the system. Installation will take less than 5 minutes. You will need to allow additional time for the pre and post install steps.

This update is being distributed as a web host file. The address for the host file is:

https://REDACTED/UPDATE\_2\_0\_207.PRD

The file will be installed using Reminder Exchange, programmer access is not required.

# **Install Example**

To Load the Web Host File. Navigate to Reminder exchange in Vista

| ÷    | + Next Screen - Prev Screen           | ?? Hore | Actions |     |                          |
|------|---------------------------------------|---------|---------|-----|--------------------------|
| CFE  | Create Exchange File Entry            |         |         | LHF | Load Host File           |
| CHF  | Create Host File                      |         |         | LMM | Load MailMan Message     |
| CMH  | Create MailMan Message                |         |         | LR  | List Reminder Definitios |
| DFE  | Delete Exchange File Entry            |         |         | LWH | Load Web Host File       |
| IFE  | Install Exchange File Entry           |         | 1       | RI  | Reminder Definition Inqy |
| IH   | Installation History                  |         |         | RP  | Repack                   |
| Sele | ct Action: Next Screen// LWH Load We  | b Host  | File    |     |                          |
| Inpu | t the URL for the .prd file: https:// | •       |         | /UP | DATE_2_0_207.PRD         |

At the **Select Action:** prompt, enter **LWH** for Load Web Host File At the **Input the url for the .prd file:** prompt, type the following web address: https://REDACTED/UPDATE\_2\_0\_207.PRD

You should see a message at the top of your screen that the file loaded successfully

```
https://
```

/UPDATE\_2\_0\_207.PRD successfully loaded.

Search and locate an entry titled **UPDATE\_2\_0\_207 VA-COVID-19 UPDATE** in reminder exchange.

| +Item                                                        | Entry                       |        | Source | 3                | Date Packed      |
|--------------------------------------------------------------|-----------------------------|--------|--------|------------------|------------------|
| 194                                                          | UPDATE 2 0 207 VA-COVID-19  |        |        |                  | 05/11/2021@10:23 |
|                                                              | UPDATE                      |        |        |                  |                  |
| 195                                                          | UPDATE_2_0_21 VA-BATTLEFIE  | LD     |        |                  | 04/18/2017@05:39 |
|                                                              | ACUPUNCTURE                 |        |        |                  |                  |
| 196                                                          | UPDATE_2_0_22 VA-GATEWAY TO | 0      |        |                  | 05/12/2017@09:36 |
|                                                              | HEALTHY LIVING              |        |        |                  |                  |
| 197                                                          | UPDATE_2_0_23 VA-NALOXONE U | USE    |        |                  | 08/18/2017@05:23 |
| 198                                                          | UPDATE 2 0 23 VA-NALOXONE U | USE    |        |                  | 08/25/2017@06:21 |
| 199                                                          | UPDATE 2 0 23 VA-NALOXONE U | USE    |        |                  | 10/13/2017@12:09 |
| 200                                                          | UPDATE_2_0_24 MISC UPDATE ( | 3 .    |        |                  | 05/08/2017@04:44 |
| +                                                            | + Next Screen - Prev S      | Screen | ??     | More Actions     | >>>              |
| CFE                                                          | Create Exchange File Entry  |        | LHF    | Load Host File   |                  |
| CHF                                                          | Create Host File            |        | LMM    | Load MailMan Mes | sage             |
| CMM                                                          | Create MailMan Message      |        | LR     | List Reminder De | finitions        |
| DFE                                                          | Delete Exchange File Entry  |        | LWH    | Load Web Host Fi | le               |
| IFE                                                          | Install Exchange File Entry |        | RI     | Reminder Definit | ion Inquiry      |
| IH                                                           | Installation History        |        | RP     | Repack           |                  |
| Select Action: Next Screen// IFE Install Exchange File Entry |                             |        |        |                  |                  |
| Enter                                                        | a list or range of numbers  | (1-445 | ): 194 | 1                |                  |

At the <u>Select Action</u> prompt, enter <u>IFE</u> for Install Exchange File Entry Enter the number that corresponds with your entry **UPDATE\_2\_0\_207 VA-COVID-19 UPDATE** (*in this example it is entry 194 it will vary by site*). The date of the exchange file should be 05/11/2021.

| Component                                                                                                    | Category Exists    |
|----------------------------------------------------------------------------------------------------|--------------------|
| Source:<br>Date Packed: 05/11/2021@10:23:59<br>Package Version: 2.0P46                                                                      |                    |
| Description:<br>The following Clinical Reminder items were selected<br>REMINDER DIALOG<br>VA-SCREEN COVID<br>VA-GP COVID-19 UPDATE MAY 2021 | for packing:       |
| REMINDER TERM<br>VA-REMINDER UPDATE_2_0_207                                                                                                 |                    |
| REMINDER DEFINITION<br>VA-COVID-19 CPRS STATUS                                                                                              |                    |
| + Enter ?? for more actions<br>IA Install all Components IS Install<br>Select Action: Next Screen// IA                                      | Selected Component |

At the <u>Select Action</u> prompt, type <u>IA</u> for Install all Components and hit enter. Select Action: Next Screen// <u>IA</u> Install all Components You will see several prompts, for all new entries you will choose <u>I to Install</u>

For components that already exists but the packed component is different (except the reminder definition), you will choose **S to Skip** 

There is one exception, for the reminder definition VA-COVID-19 CPRS STATUS you should overwrite

REMINDER DEFINITION entry named **VA-COVID-19 CPRS STATUS** already exists but the packed component is different, what do you want to do?

Select one of the following:

- C Create a new entry by copying to a new name
- O Overwrite the current entry
- U Update
- Q Quit the install
- S Skip, do not install this entry

Enter response: O// verwrite the current entry Are you sure you want to overwrite? N// Y You will be prompted to install the FIRST reminder dialog component – You will choose to install all even though some components may have an X to indicate that they exist. Packed reminder dialog: VA-GP COVID-19 UPDATE MAY 2021 [NATIONAL DIALOG]

| Iten  | ) Seq. Dialog Findings                           | Туре          | Exists |
|-------|--------------------------------------------------|---------------|--------|
| 1     | VA-GP COVID-19 UPDATE MAY 2021                   | group         |        |
|       | Finding: *NONE*                                  |               |        |
| ~     |                                                  |               |        |
| 2     | 5 VA-IH VVC TELEPHONE TRIAGE LOCATION CONFIRMED  | element       | X      |
|       | CUNSENT<br>Finding, *NONE*                       |               |        |
|       | Finding: NONE*                                   |               |        |
| 3     | 15 VA-COVID-19 CLC SCREEN RESULT                 | aroup         | Х      |
|       | Finding: *NONE*                                  | 0 F           |        |
| 4     | 15.5 VA-COVID-19 CLC SCREEN RESULT POSITIVE      | element       | X      |
|       | Finding: VA-COVID SCREEN POSITIVE (HEALTH FACTOR | )             | Х      |
| 5     | PXRM COMMENT                                     | prompt        | X      |
| 6     | VA-COVID-19 CLC RN NOTIFIED                      | prompt        | Х      |
| 7     | VA-COVID-19 CLC PROVIDER NOTIFIED                | prompt        | Х      |
| 8     | 15.10 VA-COVID-19 CLC SCREEN RESULT NEGATIVE     | element       | Х      |
| +     | + Next Screen - Prev Screen ?? More Actions      |               |        |
| DD    | Dialog Details DT Dialog Text IS Ins             | tall Selected | b      |
| DF    | Dialog Findings DU Dialog Usage QU Qui           | t             |        |
| DS    | Dialog Summary IA Install All                    |               |        |
| Selec | t Action: Next Screen// IA                       |               |        |

At the <u>Select Action</u> prompt, type <u>IA</u> to install the dialog – <u>VA-GP COVID-19 UPDATE</u> <u>MAY 2021</u>

Select Action: Next Screen// IA Install All

Install reminder dialog and all components with no further changes: Y// Yes

| Packe | d reminder dialog: VA-GP COVID-19 UPDATE MAY 2021 [N | ATIONAL DIALOG]  |        |  |  |  |
|-------|------------------------------------------------------|------------------|--------|--|--|--|
| VA-GP | COVID-19 UPDATE MAY 2021 (group) installed from exc  | hange file.      |        |  |  |  |
| Item  | Seq. Dialog Findings                                 | Туре             | Exists |  |  |  |
| 1     | VA-GP COVID-19 UPDATE MAY 2021                       | group            | X      |  |  |  |
|       | Finding: *NONE*                                      |                  |        |  |  |  |
|       |                                                      |                  |        |  |  |  |
| 2     | 5 VA-TH VVC TELEPHONE TRIAGE LOCATION CONFIRMED      | element          | Х      |  |  |  |
|       | CONSENT                                              |                  |        |  |  |  |
|       | Finding: *NONE*                                      |                  |        |  |  |  |
|       |                                                      |                  |        |  |  |  |
| 3     | 15 VA-COVID-19 CLC SCREEN RESULT                     | group            | X      |  |  |  |
|       | Finding: *NONE*                                      |                  | ~      |  |  |  |
| 4     | 15.5 VA-COVID-19 CLC SCREEN RESULT POSITIVE          | element          | X      |  |  |  |
|       | Finding: VA-COVID SCREEN POSITIVE (HEALTH FACTOR)    |                  |        |  |  |  |
| 5     | PXRM COMMENT                                         | prompt           | X      |  |  |  |
| 6     | VA-COVID-19 CLC RN NOTIFIED                          | prompt           | X      |  |  |  |
| (     | VA-COVID-19 CLC PROVIDER NOTIFIED                    | prompt           | X      |  |  |  |
| 8     | 15.10 VA-COVID-19 CLC SCREEN RESULT NEGATIVE         | element          | X      |  |  |  |
| +     | + Next Screen - Prev Screen ?? More Actions          |                  |        |  |  |  |
| DD    | Dialog Details DI Dialog Text IS                     | Install Selected | d      |  |  |  |
| DF    | Dialog Findings DU Dialog Usage QU                   | Quit             |        |  |  |  |
| DS    | Dialog Summary IA Install All                        |                  |        |  |  |  |
| Selec | t Action: Next Screen// Q                            |                  |        |  |  |  |

After completing this dialog install, you will type Q.

You will be prompted to install the next reminder dialog component – You will choose to install all even though some components may have an X to indicate that they exist.

| Packed | d reminder dialog: <mark>VA-SCREEN COVID</mark> [NATIONAL DIALOG]                  |                 |        |
|--------|------------------------------------------------------------------------------------|-----------------|--------|
| Item   | Seq. Dialog Findings                                                               | Түре            | Exists |
| 1      | VA-SCREEN COVID                                                                    | dialog          | X      |
| 2      | 5 VA-COVID SCREEN VERSION<br>Finding: *NONE*                                       | element         | x      |
| 3      | 10 VA-GP TRAVEL SCREEN ALL OPTIONS<br>Finding: *NONE*                              | group           |        |
| 4      | 10.10 VA-GP COVID SCREEN COMPLETE<br>Finding: *NONE*                               | group           |        |
| 5      | 10.10.10 VA-GP COVID SYMPTOMS AND TRAVEL<br>Finding: *NONE*                        | group           | x      |
| 6      | 10.10.10.5 VA-GP COVID UPDATED SCREENING QUESTIONS<br>Finding: *NONE*              | group           | x      |
| 7      | 10.10.10.5.5 VA-COVID SYMPTOM CHILLS<br>Finding: VA-SYMPTOM CHILLS (HEALTH FACTOR) | element         | X<br>X |
| +      | + Next Screen - Prev Screen ?? More Actions                                        |                 |        |
| DD [   | Dialog Details DT Dialog Text IS I                                                 | nstall Selected | 1      |
| DF [   | Dialog Findings DU Dialog Usage QU Q                                               | uit             |        |
| DS [   | Dialog Summary IA Install All                                                      |                 |        |
| Select | t Action: Next Screen// IA                                                         |                 |        |

At the <u>Select Action</u> prompt, type <u>IA</u> to install the dialog – <u>VA-SCREEN COVID</u> Select Action: Next Screen// <u>IA</u> Install All

Install reminder dialog and all components with no further changes: Y// Yes

| Packe | d reminder dialog: VA-SCREEN COVID [NATIONAL DIALOG]                               |                 |        |
|-------|------------------------------------------------------------------------------------|-----------------|--------|
| VA-SC | REEN COVID (reminder dialog) installed from exchange                               | file.           |        |
| Item  | Seq. Dialog Findings                                                               | Туре            | Exists |
| 1     | VA-SCREEN COVID                                                                    | dialog          | X      |
| 2     | 5 VA-COVID SCREEN VERSION<br>Finding: *NONE*                                       | element         | x      |
| 3     | 10 VA-GP TRAVEL SCREEN ALL OPTIONS<br>Finding: *NONE*                              | group           | x      |
| 4     | 10.10 VA-GP COVID SCREEN COMPLETE                                                  | group           | X      |
| 5     | 10.10 VA-GP COVID SYMPTOMS AND TRAVEL                                              | group           | x      |
| 6     | 10.10.5 VA-GP COVID UPDATED SCREENING QUESTIONS                                    | group           | x      |
| 7     | 10.10.10.5.5 VA-COVID SYMPTOM CHILLS<br>Finding: VA-SYMPTOM CHILLS (HEALTH FACTOR) | element         | x<br>x |
| +     | + Next Screen - Prev Screen ?? More Actions                                        |                 |        |
| DD I  | Dialog Details DT Dialog Text IS I                                                 | nstall Selected | 1      |
| DF I  | Dialog Findings DU Dialog Usage QU Q                                               | uit             |        |
| DS I  | Dialog Summary IA Install All                                                      |                 |        |
| Selec | t Action: Next Screen// Q                                                          |                 |        |

After completing this dialog install, you will type Q.

| Compone                                                                      | nt                                                          |                |                     | Ca               | tegory    | Exists |
|------------------------------------------------------------------------------|-------------------------------------------------------------|----------------|---------------------|------------------|-----------|--------|
| Source:<br>Date Packed:<br>Package Versi                                     | 05/11/2021@10:23:59<br>on: 2.0P46                           |                |                     |                  |           |        |
| Description:<br>The following<br>REMINDER DIAL<br>VA-SCREEN C<br>VA-GP COVID | Clinical Reminder ite<br>OG<br>OVID<br>0-19 UPDATE MAY 2021 | ems were se    | lected f            | or packir        | ng:       |        |
| REMINDER TERM<br>VA-REMINDER                                                 | UPDATE_2_0_207                                              |                |                     |                  |           |        |
| REMINDER DEFI<br>VA-COVID-19                                                 | NITION<br>CPRS STATUS                                       |                |                     |                  |           |        |
| + + N<br>IA Install<br>Select Action                                         | ext Screen - Prev Sc<br>all Components<br>: Next Screen// Q | creen ??<br>IS | More Act<br>Install | ions<br>Selected | Component | >>>    |

You will then be returned to this screen. At the Select Action prompt, type Q.

At the end of installation, you may see one or more messages similar to the one below, no action is needed:

Changing pointers to category health factor IMMUNIZATION to point to IMMUNIZATION [C] and deleting IMMUNIZATION

Install complete.

# **Post Installation**

- 1. Open/review the COVID-19 Screen Template (VA-SCREEN COVID) and confirm the version is 8.1 and that you see the unable to screen option.
- 2. Open/review the VA-COVID-19 PREVENTIVE HEALTH INVENTORY and confirm the new immunization section displays after the scheduled appointment.
- 3. Add local content to reminder dialog groups and elements if needed. (Optional)

Review the pre-install for the reminder dialog group, VAL-COVID LOCAL GROUP and make any changes that are appropriate for your site

Review the pre-install dialog text in group VAL-COVID-19 PHI NEXT APPOINTMENT as you may have to add your local data object back to the dialog text. 4. **Review the following terms from the pre-install** and edit to add your local items if needed, if you followed the install guide closely during the installation and skipped the terms, no changes should be needed:

## 1. VA-COVID-19 PCR LAB RESULTS NEGATIVE

This term should only contain lab test (LT) findings for COVID-19 PCR lab tests

## 2. VA-COVID-19 PCR LAB RESULTS POSITIVE

This term should only contain lab test (LT) findings for COVID-19 PCR lab tests

## 3. VA-COVID-19 PCR LAB ORDERS

This term should only contain orderable items (OI) findings for COVID-19 PCR lab test orderable items

## 4. VA-COVID-19 PCR/AG LAB RESULTS

This term should only contain lab test (LT) findings for COVID-19 PCR and COVID-19 Antigen lab tests

## 5. VA-COVID-19 ANTIBODY LAB TEST

This term should only contain lab test (LT) findings for COVID-19 ANTIBODY Tests

## 6. VA-COVID-19 AG LAB RESULTS POSITIVE

This term should only contain local lab test (LT) findings for COVID-19 antigen tests

## 7. VA-COVID-19 RELATED ORDERABLE ITEMS FOR BANNER DISPLAY

This term is optional for use and should contain only orderable Items (OI) findings.